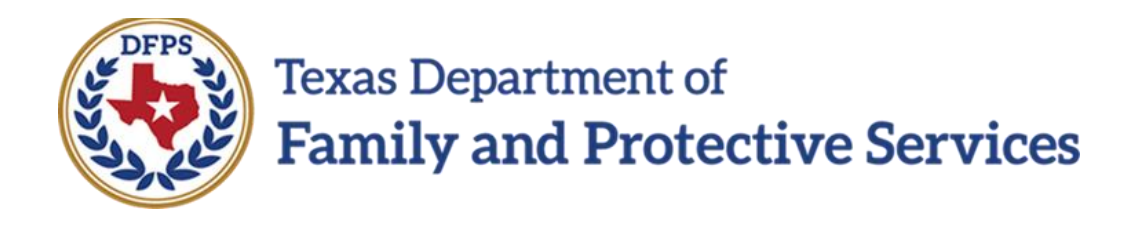

# Determine and Re-determine Eligibility for a Federal Foster Care Assistance Maintenance Payment

In IMPACT 2.0

Job Aid

#### Contents

| "New Using" Functionality for Foster Care Applications and Reviews – Overview      |
|------------------------------------------------------------------------------------|
| "New Using" Button on Foster Care Application List Page                            |
| Foster Care Application List Page – How to Get There                               |
| Foster Care Application List Page – Using the "New Using" Button                   |
| Foster Care Applications Created with "New Using" Button                           |
| Income and Resources – Editing the Effective Dates7                                |
| Application Completion and Submission Process Remains Unchanged                    |
| Foster Care Review List Page – The "New Using" Button9                             |
| Foster Care Review List Page – How to Get There9                                   |
| Foster Care Review List Page – Using the "New Using" Button                        |
| About Foster Care Reviews Created with "New Using" Button                          |
| Income and Resources – Editing the Effective Dates                                 |
| Process for Completing and Submitting a Foster Care Review Remains Unchanged       |
| For FC Eligibility Specialists Only – Task Generated by Change in Placement Type14 |
| What Triggers the Eligibility Action Task on Staff-To-Do?                          |

# "New Using" Functionality for Foster Care Applications and Reviews – Overview

IMPACT 2.0 has just made the processes for **Foster Care Applications** and **Foster Care Reviews** a lot easier!

With the addition of the **New Using** functionality, authorized CPI and CPS staff, and, and Foster Care (FC) Eligibility Specialists can create new applications or reviews prefilled with Information from an existing application in Approved (APRV) status or an existing review in Completed (COMP) status.

Also, in certain situations, a new **Staff To-Do** task alerts FC Eligibility Specialists whenever a child's placement type changes from one Non-FPS Paid placement to another Non-FPS Paid placement.

# "New Using" Button on Foster Care Application List Page

The **New Using** button on the **Foster Care Applications List** page allows authorized CPI and CPS staff, and FC Eligibility Specialists to launch a new **Foster Care Application** using information duplicated (prefilled) from the information of an existing application selected from the application list. The new application can only be created from an existing application with a status of Approved ("APRV").

#### Stages Impacted: SUB

# **Foster Care Application List Page – How to Get There**

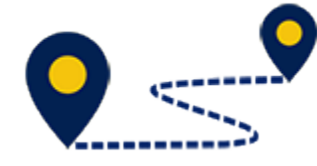

Follow these steps to locate the **Foster Care Application List** page:

1. From the **Assigned Workload** page in the **My Tasks** tab, select a **SUB Stage Name** hyperlink for a case.

| My Tasks Case    | Search Reports           | Resources |                  |        |       |      |            |            |        |      |          |                     |                                                          |
|------------------|--------------------------|-----------|------------------|--------|-------|------|------------|------------|--------|------|----------|---------------------|----------------------------------------------------------|
|                  | _                        |           |                  |        |       |      |            |            |        |      |          |                     |                                                          |
| Workload         | Workload                 |           |                  |        |       |      |            |            |        |      |          |                     |                                                          |
| Staff To-Do List | Assigned Wo              | orkload   |                  |        |       |      |            |            |        |      |          |                     |                                                          |
|                  | User Name :<br>User ID : |           |                  |        |       |      |            |            |        |      |          | ▲ v<br>● Eligible F | # new stage<br>Vorker Safety<br>or Screening<br>Screened |
|                  | Show 10 v entries        |           |                  |        |       |      |            |            |        |      |          |                     | ₹                                                        |
|                  | SS I                     | WS Hr P/S | M-Ref Stage Name | County | Stage | Туре | Opened     | Assigned   | Region | Unit | Stage ID | Case ID 🕆           | PGM                                                      |
|                  |                          | s         | 1001000          | -      | SUB   | REG  | 04/25/2012 | 07/11/2018 | 01     | C4   |          | -                   | CPS                                                      |

- 2. You will arrive at the **Case Summary** page.
- 3. Select **Foster Care Eligibility** on the secondary menu.

| My Tasks Case           | Search  | Repo          | irts        | Resources         |            |              |              |                |                             |           |           |     |          |        |                             |
|-------------------------|---------|---------------|-------------|-------------------|------------|--------------|--------------|----------------|-----------------------------|-----------|-----------|-----|----------|--------|-----------------------------|
|                         |         |               |             |                   |            |              |              |                |                             |           |           |     |          |        |                             |
| Case Summary            | Case St | mmary Cas     | e Summary T | ool Case To-Do Li | Event List | Event Search | Case History | Principal Case | History Family              | Tree PCSP |           |     |          |        |                             |
| Person                  | Cas     | e Sumr        | nary        |                   |            |              |              |                |                             |           |           |     |          |        |                             |
| Contacts/Summaries      | Case N  | ame:          |             |                   |            |              |              |                |                             |           |           |     |          |        | * required field            |
| Service Authorization   |         |               |             |                   |            |              |              |                |                             |           |           |     |          | ‡ 0    | onditionally required field |
| Legal                   | Atte    | ntion:        | athr in the | CU                | ) stage    |              |              |                |                             |           |           |     |          |        |                             |
| Child Plans             |         | You are curre | nuy in the  | 50                | stage      |              |              |                |                             |           |           |     |          |        |                             |
| Placement               | Case    | e Informa     | tion        |                   |            |              |              |                | Deniant                     |           | 01        |     |          |        |                             |
| History                 | Sta     | us            | c           | )pen              |            |              |              |                | Region:<br>Start Date of Ca | se:       | 04/19/201 | 12  |          |        |                             |
| Medical                 |         |               |             |                   |            |              |              |                |                             |           |           |     |          |        | Expand All Collapse Al      |
| Foster Care Eligibility | Sho     | w 10 🗸 entrie | s           |                   |            |              |              |                |                             |           |           |     |          |        |                             |
| PCA                     | _       | Mrg           | M-Ref       | Stage Name        | Stg        | Туре         | Opened       | Time           | Closed                      | Primary   |           | Reg | Stage ID | Ov Dsp | Phone                       |
| ICPC                    | C       | )             |             | -                 | PAL        | REG          | 09/07/2018   |                |                             | 1.000     | -         | 01  | -        |        | -                           |
| Case Management         | 0       | )             |             |                   | ADO        | REG          | 09/19/2014   |                | 06/17/2016                  | -         |           | 01  |          |        | -                           |

#### 4. You will arrive at the **Eligibility Summary List** page.

| My Tasks Case                   | Search R            | eports      | Resources               |                                            |       |              |           |             |            |                    |  |  |
|---------------------------------|---------------------|-------------|-------------------------|--------------------------------------------|-------|--------------|-----------|-------------|------------|--------------------|--|--|
|                                 |                     |             |                         |                                            |       |              |           |             |            |                    |  |  |
| Case Summary                    | Eligibility Summary | Application | FC Review               |                                            |       |              |           |             |            |                    |  |  |
| Person Eligibility Summary List |                     |             |                         |                                            |       |              |           |             |            |                    |  |  |
| Contacts/Summaries              | Stage Name:         |             | terner (faster)         |                                            |       |              |           |             |            | # Submitted Events |  |  |
| Service Authorization           | Case ID:            |             |                         |                                            |       |              |           |             |            |                    |  |  |
| Legal                           | Show 10 v entrie    | s           |                         |                                            |       |              |           |             |            |                    |  |  |
| Child Plans                     | Date Entered 🕆      | Status      | Туре 🕇                  | Description                                | Stage | Stage Name 🕆 | Case ID 👚 | Person      | Entered By | Event ID           |  |  |
| Placement                       | 09/18/2018          | PROC        | Foster Care Eligibility | Title IV-E Start 09/17/2018                | SUB   | -            |           | -           |            |                    |  |  |
| History                         | 09/13/2018          | COMP        | Foster Care Eligibility | MAO Start 09/11/2018 End 09/17/2018        | SUB   | -            |           | 100100-0001 |            |                    |  |  |
| Medical                         | 08/03/2018          | COMP        | Foster Care Eligibility | Title IV-E Start 07/24/2018 End 09/11/2018 | SUB   | -            |           | -           |            | -                  |  |  |
| Foster Care Eligibility         | 04/03/2018          | COMP        | Foster Care Eligibility | MAO Start 04/03/2018 End 07/24/2018        | SUB   | -            |           | -           | 1000       |                    |  |  |
| PCA                             | 04/02/2018          | COMP        | Foster Care Eligibility | MAO Start 03/29/2018 End 04/03/2018        | SUB   | -            |           | -           | -          |                    |  |  |
| ICPC                            | 07/05/2017          | COMP        | Foster Care Eligibility | Title IV-E Start 06/29/2017 End 03/29/2018 | SUB   | -            |           | -           | 100.000    |                    |  |  |
| Case Management                 | 06/22/2017          | COMP        | Foster Care Eligibility | MAO Start 06/19/2017 End 06/29/2017        | SUB   | -            |           | -           | -          |                    |  |  |

#### 5. Select **Application** from the tertiary menu.

6. You will arrive at the **Foster Care Application List** page.

| My Tasks Case                       | Search      | Reports        | Reso        | ources                  |                                                                          |       |              |                    |        |            |  |  |
|-------------------------------------|-------------|----------------|-------------|-------------------------|--------------------------------------------------------------------------|-------|--------------|--------------------|--------|------------|--|--|
|                                     |             |                |             |                         |                                                                          |       |              |                    |        |            |  |  |
| Case Summary                        | Eligibility | Summary Applic | cation FC F | Review                  |                                                                          |       |              |                    |        |            |  |  |
| Person Foster Care Application List |             |                |             |                         |                                                                          |       |              |                    |        |            |  |  |
| Contacts/Summaries                  | Stage N     | ame:           | -           | 1000                    |                                                                          |       |              | # Submitted Events |        |            |  |  |
| Service Authorization               | Case ID     | :              |             |                         |                                                                          |       |              |                    |        |            |  |  |
| Legal                               | Show 1      | entries        |             |                         |                                                                          |       |              |                    |        |            |  |  |
| Child Plans                         |             | Date Entered   | Status      | Туре 🕇                  | Description                                                              | Stage | Stage Name 🕇 | Case ID 🕇          | Person | Entered By |  |  |
| Placement                           |             | 12/20/2018     | COMP        | Foster Care Application | Application Reviewed.                                                    | SUB   | -            |                    | -      | 100.000    |  |  |
| History                             |             | 12/03/2018     | PROC        | Foster Care Application | Application has been opened but has not been saved.                      | SUB   | -            |                    |        |            |  |  |
| Medical                             |             | 12/03/2018     | PROC        | Foster Care Application | Application has been opened but has not been saved.                      | SUB   | -            |                    | -      | 100.000    |  |  |
| Foster Care Eligibility             |             | 11/30/2018     | NEW         | Foster Care Application | Application has been opened but has not been saved.                      | SUB   | -            | -                  | -      | -          |  |  |
| PCA                                 |             | 11/30/2018     | PROC        | Foster Care Application | Application has been opened but has not been saved.                      | SUB   | -            |                    | -      |            |  |  |
| ICPC                                |             | 10/29/2018     | PEND        | Foster Care Application | Application has been submitted to the Eligibility Specialist for review. | SUB   | -            |                    | -      | -          |  |  |
| Case Management                     | 0           | 04/09/2013     | APRV        | Foster Care Application | Eligibility Determination Completed.                                     | SUB   | -            |                    | -      |            |  |  |
|                                     | 0           | 05/03/2012     | APRV        | Foster Care Application | Eligibility Determination Completed.                                     | SUB   | -            |                    |        |            |  |  |

# Foster Care Application List Page – Using the "New Using" Button

- 1. Select the radio button next to the existing review in Approved ("APRV") status you wish to duplicate.
- 2. Select the **New Using** button.

| se Summary            | Eligibility | Summary Applie | cation FC R | leview                  |                                                                          |       |              |           |        |            |                 |
|-----------------------|-------------|----------------|-------------|-------------------------|--------------------------------------------------------------------------|-------|--------------|-----------|--------|------------|-----------------|
| rson                  | Fost        | er Care A      | pplica      | tion List               |                                                                          |       |              |           |        |            |                 |
| ntacts/Summaries      | Stage N     | lame:          | -           |                         |                                                                          |       |              |           |        | #          | # Submitted Eve |
| rvice Authorization   | Case ID     |                |             |                         |                                                                          |       |              |           |        |            |                 |
| gal                   | Show 10     | entries        |             |                         |                                                                          |       |              |           |        |            |                 |
| ild Plans             |             | Date Entered   | Status      | Туре 🕈                  | Description                                                              | Stage | Stage Name 🕇 | Case ID 🕇 | Person | Entered By | Event ID        |
| acement               |             | 10/29/2018     | NEW         | Foster Care Application | Application has been opened but has not been saved.                      | SUB   | -            | -         | -      | -          | -               |
| story                 |             | 10/23/2018     | PEND        | Foster Care Application | Application has been submitted to the Eligibility Specialist for review. | SUB   | -            | -         |        | -          | -               |
| dical                 |             | 10/23/2018     | PROC        | Foster Care Application | Application has been opened but has not been saved.                      | SUB   | -            |           | -      | -          | -               |
| ster Care Eligibility | ۲           | 12/14/2017     | APRV        | Foster Care Application | Eligibility Determination Completed.                                     | SUB   | -            | -         |        | 10000      |                 |
| A                     | Showing     | g entrie       | es          |                         |                                                                          |       |              |           | к      | < Page     | > н             |
| 20                    |             |                |             |                         |                                                                          |       |              |           |        | New        | Using Add       |
|                       |             | -              |             |                         |                                                                          |       |              |           |        |            |                 |

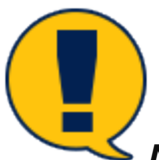

**Note:** If you do not select the radio button next to the existing application in "APRV status on the List page before selecting the **New Using** button, you will receive an error message instructing you to do so.

| My Tasks Case Case Summary Person Contacts/Summaries Service Authorization Legal | Eligibility Summary Appl<br>Foster Care A<br>Stage Name:<br>Case ID:<br>Show 10 ventries | Eligibility Summary Application FC Review<br>Foster Care Application List<br>Stage Name:<br>Case ID:<br>Show to v entries |                       |                     |                                                        | from webpage × A Foster Care Application in "APRV" Status must be selected for New Using. Please select the appropriate Radio Button. OK |              |         |        |                        |                 |  |
|----------------------------------------------------------------------------------|------------------------------------------------------------------------------------------|----------------------------------------------------------------------------------------------------|-----------------------|---------------------|--------------------------------------------------------|----------------------------------------------------------------------------------------------------|--------------|---------|--------|------------------------|-----------------|--|
| Child Plans                                                                      | Date Entered 🕆                                                                           | Status Type                                                                                                    | et 1                  | Description         |                                                        | Stage                                                                                                    | Stage Name 🕇 | Case ID | Person | Entered By             | Event ID        |  |
| lacement                                                                         | 11/28/2018                                                                               | PROC Foste                                                                                                    | er Care Application A | opplication has be  | en opened but has not been saved.                      | SUB                                                                                                    |              |         |        | -                      |                 |  |
| listory                                                                          | 11/28/2018                                                                               | PROC Foste                                                                                                    | er Care Application A | application has be  | en opened but has not been saved.                      | SUB                                                                                                    |              | -       |        | -                      | -               |  |
| ledical                                                                          | 10/23/2018                                                                               | COMP Foste                                                                                                    | er Care Application A | application has be  | en submitted to the Eligibility Specialist for review. | SUB                                                                                                    |              |         |        | -                      | -               |  |
| oster Care Eligibility                                                           | 0 08/30/2017                                                                             | APRV Foste                                                                                                    | er Care Application E | ligibility Determin | ation Completed.                                       | SUB                                                                                                    |              | -       |        | Teaching .             |                 |  |
| DA<br>PC                                                                         | Showing 11 to 14 of 14 entr                                                              | ies                                                                                                    |                       |                     |                                                        |                                                                                                    |              |         | K      | Page 2 of 2     New Us | > N<br>sing Add |  |
| ase Management                                                                   | Reports                                                                                  |                                                                                                    |                       |                     |                                                        |                                                                                                    |              |         |        |                        |                 |  |
|                                                                                  | Reports:                                                                                 |                                                                                                    | Launch                |                     |                                                        |                                                                                                    |              |         |        |                        |                 |  |

## Foster Care Applications Created with "New Using" Button

When a new Foster Care Application is created, information from the selected FC application prefills corresponding designated fields in the new Foster Care application. Fields designated for prefill occur in four pages of the new Foster Care Application. Those pages are:

- App/Background
- Age/Citizen
- Domicile
- Income/Expenditures

The fields on these four pages that were editable in the legacy system remain editable in IMPACT 2.0. The system will prefill the fields for the current primary worker and the child's current placement, which <u>cannot be edited</u>.

### **Income and Resources – Editing the Effective Dates**

In the **Income and Resources** section on an individual's **Person Detail** page, authorized CPI and CPS staff, and FC Eligibility Specialists have the ability to enter dates in both the **Effective From** field, and in the **Effective To** field. These updates will display on the new application.

| My Tasks Case           | Search Reports        | Resources                    |                  |                  |
|-------------------------|-----------------------|------------------------------|------------------|------------------|
|                         |                       |                              |                  |                  |
| Case Summary            | App/Background Age/Ci | Domicile Income/Expenditures |                  |                  |
| Person                  | Income and I          | Resources                    |                  |                  |
| Contacts/Summaries      | Name:                 | 100100-000                   |                  | • required field |
| Service Authorization   | Person ID:            |                              |                  |                  |
| Legal                   | Income and Res        | ources                       |                  |                  |
| Child Plans             | Income                | O Resource                   | □ Not Accessible |                  |
| Placement               | * Type:               | Mnth Retirement Incm         | Verify Method:   |                  |
| History                 | Amount/Value:         | \$ 1000.00                   | Source:          |                  |
| Medical                 | Description:          |                              | Monthly Income:  | \$4,900.00       |
| Foster Care Eligibility |                       |                              |                  |                  |
| PCA                     | ]                     |                              |                  |                  |
| ICPC                    | Delete                |                              |                  | Save             |
| Case Management         |                       |                              |                  |                  |
|                         |                       |                              |                  |                  |
|                         |                       |                              |                  |                  |

Note: You will receive an error message if:

- a) You attempt to enter an income/resource entry of the same type as the current entry, where the current entry **Effective To** date is blank, or
- *b)* You attempt to enter an income/resource entry of the same type as the current entry, where the new entry **Effective From** date is earlier than the current entry **Effective To** date.

*The error message reads: "An Income/Resource of the same type with an overlapping period exists."* 

| My Tasks Case           | Search Reports           | Resources                                               |                 |                  |
|-------------------------|--------------------------|---------------------------------------------------------|-----------------|------------------|
|                         |                          |                                                         |                 |                  |
| Case Summary            | App/Background Age/Citiz | zen Domicile Income/Expenditures                        |                 |                  |
| Person                  | Income and R             | lesources                                               |                 |                  |
| Contacts/Summaries      | Name:                    | Manhae Pages 1                                          |                 | * required field |
| Service Authorization   | Person ID:               | 10.000                                                  |                 | <br>             |
| Legal                   | Your informati           | on contains 1 error(s)                                  |                 |                  |
| Child Plans             | An Income/Resource       | rce of the same type with an overlapping period exists. |                 |                  |
| Placement               | Income and Reso          | ources                                                  |                 |                  |
| History                 | Income                   | O Resource                                              | Not Accessible  |                  |
| Medical                 | * Type:                  | RSDI                                                    | Verify Method:  |                  |
| Foster Care Eligibility | Amount/Value:            | 300                                                     | Source:         |                  |
| PCA                     | * Effective From:        | 03/02/2017 🛗                                            | Effective To:   |                  |
| ICPC                    | Description:             |                                                         | Monthly Income: |                  |
| Case Management         |                          |                                                         |                 |                  |
|                         |                          |                                                         |                 | Save             |

| Page      | 7 |
|-----------|---|
| 02/18/201 | 9 |

# **Application Completion and Submission Process Remains Unchanged**

Update and edit other modifiable prefilled sections as necessary. (**App/Background**, **Age/Citizen**, **Domicile** and **Income/Expenditures**). Note that the Income for Child, Income for Family, Resources for Child, and Resources for Family fields in the Income and Expenditures page are editable.

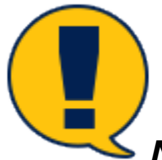

**Note:** The completion and submission processes for the **Foster Care Application** remain unchanged where the new application must be submitted to the FC Specialist to finalize the application.

| My Tasks Case           | Search Reports R                     | esources                                                            |                       |                                |
|-------------------------|--------------------------------------|---------------------------------------------------------------------|-----------------------|--------------------------------|
|                         |                                      |                                                                     |                       |                                |
| Case Summary            | App/Background Age/Citizen           | Domicile Income/Expenditures                                        |                       |                                |
| Person                  | Application and I                    | Background                                                          |                       |                                |
| Contacts/Summaries      | Stage Name:                          | <u> </u>                                                            |                       | * required field               |
| Service Authorization   |                                      |                                                                     |                       | ‡ conditionally required field |
| Legal                   | Status                               |                                                                     |                       |                                |
| Child Plans             | Application                          | O Reapplication                                                     |                       |                                |
| Placement               |                                      |                                                                     |                       | Expand All Collapse All        |
| History                 | Child Information                    |                                                                     | Date of Birth:        |                                |
| Medical                 | Social Security Number:              |                                                                     | Medicaid Number:      |                                |
| Foster Care Eligibility | Person ID:                           |                                                                     |                       | Detail                         |
| PCA                     |                                      |                                                                     |                       |                                |
| ICPC                    | Address of Home of Home of H         | Removal                                                             | Street 2:             |                                |
| Case Management         | City:                                |                                                                     | State:                |                                |
| oube management         | County:                              | ×                                                                   | Zip: -                |                                |
|                         | t Comments:                          | 08/24/2017                                                          | ne la colai           | les" - Contraction             |
|                         | + comments.                          | Text for comment                                                    |                       |                                |
|                         | Have all legal documents bee         | n sent to the Eligibility Specialist including the Affidavit, Petit | ion, and Court Order? | ● Yes ○ No                     |
|                         | ‡ Comments:                          | Text for Comment                                                    |                       |                                |
|                         | Referral for Child Su                | upport to Attorney General's Office                                 |                       |                                |
|                         | Was child support court order        | red to be paid to FPS?                                              | O Yes 💿 No            |                                |
|                         | Worker Information<br>Worker's Name: |                                                                     | Worker's Phone:       |                                |
|                         |                                      |                                                                     |                       |                                |

# Foster Care Review List Page – The "New Using" Button

The **New Using** button on the **Foster Care Review List** page allows authorized CVS staff and FC Eligibility Specialists to launch a new **Foster Care Review** using information duplicated (prefilled) from the information of an existing review selected from the review list. The new review can be created from existing reviews that have a status of "COMP".

#### Stages Impacted: SUB

### **Foster Care Review List Page – How to Get There**

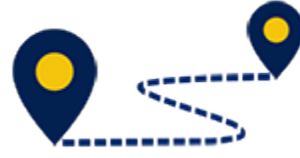

Follow these steps to locate the **Foster Care Review List** page:

1. From your **Assigned Workload** page in the **My Tasks** tab, select the **SUB Stage Name** hyperlink for a case.

| My Tasks         | Case | Search                | Reports              | Resources |       |            |        |       |      |            |            |        |      |          |            |                                               |
|------------------|------|-----------------------|----------------------|-----------|-------|------------|--------|-------|------|------------|------------|--------|------|----------|------------|-----------------------------------------------|
|                  |      |                       |                      |           |       |            |        |       |      |            |            |        |      |          |            |                                               |
| Workload         |      | Workload              | I                    |           |       |            |        |       |      |            |            |        |      |          |            |                                               |
| Staff To-Do List |      | Assig                 | jned Wor             | kload     |       |            |        |       |      |            |            |        |      |          |            |                                               |
|                  |      | User Nan<br>User ID : | ne :                 |           |       |            |        |       |      |            |            |        |      |          | ● Eligible | # new stage<br>Worker Safety<br>For Screening |
|                  |      |                       |                      |           |       |            |        |       |      |            |            |        |      |          |            | <ul> <li>Screened</li> </ul>                  |
|                  |      | Show 10               | $\checkmark$ entries |           |       |            |        |       |      |            |            |        |      |          |            | ₹                                             |
|                  |      |                       | SS ! WS              | Hr P/S    | M-Ref | Stage Name | County | Stage | Туре | Opened     | Assigned   | Region | Unit | Stage ID | Case ID    | PGM                                           |
|                  |      |                       |                      | s         |       |            | -      | SUB   | REG  | 04/25/2012 | 07/11/2018 | 01     | C4   |          |            | CPS                                           |

- 3. You will arrive at the **Case Summary** page.
- 4. Select **Foster Care Eligibility** from the secondary menu.

| My Tasks Case           | Search Reports               | Resources                     |              |              |                |                              |                |     |          |        |                            |
|-------------------------|------------------------------|-------------------------------|--------------|--------------|----------------|------------------------------|----------------|-----|----------|--------|----------------------------|
|                         |                              |                               |              |              |                |                              |                |     |          |        |                            |
| Case Summary            | Case Summary Case Summary To | Ol Case To-Do List Event List | Event Search | Case History | Principal Case | History Family T             | ree PCSP       |     |          |        |                            |
| Person                  | Case Summary                 |                               |              |              |                |                              |                |     |          |        |                            |
| Contacts/Summaries      | Case Name:                   | an Taglita                    |              |              |                |                              |                |     |          |        | * required field           |
| Service Authorization   |                              |                               |              |              |                |                              |                |     |          | ‡ co   | nditionally required field |
| Legal                   | Attention:                   |                               |              |              |                |                              |                |     |          |        |                            |
| Child Plans             | • You are currenuy in the    | SUB stage                     |              |              |                |                              |                |     |          |        |                            |
| Placement               | Case Information             |                               |              |              |                |                              |                |     |          |        |                            |
| History                 | Case ID:<br>Status Op        | en                            |              |              |                | Region:<br>Start Date of Cas | e: 04/19/2     | 012 |          |        |                            |
| Medical                 |                              |                               |              |              |                |                              |                |     |          | E      | xpand All Collapse Al      |
| Foster Care Eligibility | Show 10 🗸 entries            |                               |              |              |                |                              |                |     |          |        |                            |
| PCA                     | Mrg M-Ref                    | Stage Name Stg                | Туре         | Opened       | Time           | Closed                       | Primary        | Reg | Stage ID | Ov Dsp | Phone                      |
| ICPC                    | 0                            | PAL                           | REG          | 09/07/2018   |                |                              | 100000-00000-0 | 01  | -        |        | -                          |
| Case Management         | 0                            | ADO                           | REG          | 09/19/2014   |                | 06/17/2016                   | 1000           | 01  | -        |        | -                          |

| My Tasks Case           | Search                   | Reports     | Resources               |                                            |         |              |           |        |                                        |                    |  |  |  |  |
|-------------------------|--------------------------|-------------|-------------------------|--------------------------------------------|---------|--------------|-----------|--------|----------------------------------------|--------------------|--|--|--|--|
|                         |                          |             |                         |                                            |         |              |           |        |                                        |                    |  |  |  |  |
| Case Summary            | Eligibility Summary      | Application | FC Review               |                                            |         |              |           |        |                                        |                    |  |  |  |  |
| Person                  | Eligibility Summary List |             |                         |                                            |         |              |           |        |                                        |                    |  |  |  |  |
| Contacts/Summaries      | Stage Name:              |             | and the second          |                                            |         |              |           |        |                                        | # Submitted Events |  |  |  |  |
| Service Authorization   | Case ID:                 |             |                         |                                            |         |              |           |        |                                        |                    |  |  |  |  |
| Legal                   | Show 10 🗸 entrie         | S           |                         |                                            |         |              |           |        |                                        |                    |  |  |  |  |
| Child Plans             | Date Entered             | Status      | Туре                    | Description                                | Stage 🕆 | Stage Name 🕈 | Case ID 👚 | Person | Entered By                             | Event ID           |  |  |  |  |
| Placement               | 08/20/2018               | PROC        | Foster Care Eligibility | State-Paid Start 08/01/2018                | SUB     | -            | -         | -      | -                                      |                    |  |  |  |  |
| History                 | 06/08/2018               | COMP        | Foster Care Eligibility | State-Paid Start 06/07/2018 End 08/01/2018 | SUB     | -            | ***       | -      | Topperson, Specific                    |                    |  |  |  |  |
| Medical                 | 10/26/2017               | COMP        | Foster Care Eligibility | MAO Start 10/26/2017 End 06/07/2018        | SUB     | -            | -         | -      | -                                      |                    |  |  |  |  |
| Foster Care Eligibility | 08/30/2017               | COMP        | Foster Care Eligibility | MAO Start 08/18/2017 End 10/26/2017        | SUB     | -            | -         | -      | -                                      |                    |  |  |  |  |
| PCA                     | 08/19/2017               | COMP        | Foster Care Eligibility | MAO Start 08/18/2017 End 08/18/2017        | SUB     | -            | -         | -      | 10000000000000000000000000000000000000 |                    |  |  |  |  |
| ICPC                    | Showing 1 to 5 of 5      | entries     |                         |                                            |         |              |           |        |                                        |                    |  |  |  |  |
| Case Management         |                          |             |                         |                                            |         |              |           |        |                                        | Add                |  |  |  |  |
|                         | Reports                  |             |                         |                                            |         |              |           |        |                                        |                    |  |  |  |  |
|                         | Reports:                 |             | V                       | Launch                                     |         |              |           |        |                                        |                    |  |  |  |  |
|                         | L                        |             |                         |                                            |         |              |           |        |                                        |                    |  |  |  |  |

5. You will arrive at the **Eligibility Summary List** page.

- 6. Select **FC Review** on the tertiary menu.
- 7. You will arrive at the **Foster Care Review List** page.

| My Tasks Case                  | Search Repo         | rts Res        | ources             |                                                   |       |            |           |             |            |                  |  |  |
|--------------------------------|---------------------|----------------|--------------------|---------------------------------------------------|-------|------------|-----------|-------------|------------|------------------|--|--|
|                                |                     |                |                    |                                                   |       |            |           |             |            |                  |  |  |
| Case Summary                   | Eligibility Summary | Application FC | Review             |                                                   |       |            |           |             |            |                  |  |  |
| Person Foster Care Review List |                     |                |                    |                                                   |       |            |           |             |            |                  |  |  |
| Contacts/Summaries             | Stage Name:         | -              | faate it.          |                                                   |       |            |           |             | #          | Submitted Events |  |  |
| Service Authorization          | Case ID:            |                |                    |                                                   |       |            |           |             |            |                  |  |  |
| Legal                          | Show 10 v entries   |                |                    |                                                   |       |            |           |             |            |                  |  |  |
| Child Plans                    | Date Enter          | d 🕇 🛛 Status 🕇 | Туре 🕆             | Description                                       | Stage | Stage Name | Case ID 🕆 | Person      | Entered By | Event ID         |  |  |
| Placement                      | 12/26/2018          | NEW            | Foster Care Review | FC Review has been opened but has not been saved. | SUB   | -          |           | -           | -          |                  |  |  |
| History                        | 04/03/2018          | COMP           | Foster Care Review | FC Review Approved.                               | SUB   | -          |           |             | -          |                  |  |  |
| Medical                        | 04/03/2017          | COMP           | Foster Care Review | FC Review Approved.                               | SUB   | 1000       |           | 100100-0001 | -          | -                |  |  |
| Foster Care Eligibility        | 04/14/2010          | COMP           | Foster Care Review | FC Review Approved.                               | SUB   | -          |           | -           |            |                  |  |  |
| PCA                            | 04/02/201           | COMP           | Foster Care Review | FC Review Approved.                               | SUB   | -          |           | -           | -          |                  |  |  |
| ICPC                           | 04/08/2014          | COMP           | Foster Care Review | FC Review Approved.                               | SUB   | -          |           | -           | -          |                  |  |  |
| Case Management                | 0 04/04/2013        | COMP           | Foster Care Review | FC Review Approved.                               | SUB   | -          |           | -           | -          |                  |  |  |

# Foster Care Review List Page – Using the "New Using" Button

- 1. Select the radio button next to the existing review in "COMP" status you wish to duplicate.
- 2. Select the **New Using** button.

| My Tasks                | Case | Search | Repo              | orts      | Resources      |                    |                     |       |              |         |             |            |                 |
|-------------------------|------|--------|-------------------|-----------|----------------|--------------------|---------------------|-------|--------------|---------|-------------|------------|-----------------|
| Case Summary            |      | Elig   | gibility Summary  | Applica   | tion FC Review |                    |                     |       |              |         |             |            |                 |
| Person                  |      | Fo     | oster Ca          | re Re     | eview Lis      | t                  |                     |       |              |         |             |            |                 |
| Contacts/Summaries      |      | Sta    | age Name:         |           | -              |                    |                     |       |              |         |             |            | # Submitted Eve |
| Service Authorization   |      | Ca     | ise ID:           |           |                |                    |                     |       |              |         |             |            |                 |
| Legal                   |      | Sh     | iow 10 🗸 entries  | 3         |                |                    |                     |       |              |         |             |            |                 |
| Child Plans             |      |        | Date              | Entered 🕆 | Status         | Туре               | Description         | Stage | Stage Name 🕆 | Case ID | Person      | Entered By | Event ID        |
| Placement               |      |        | • 04/03           | /2018     | COMP           | Foster Care Review | FC Review Approved. | SUB   |              |         | 100100-0000 | 100.000    |                 |
| History                 |      |        | 0 04/03           | /2017     | COMP           | Foster Care Review | FC Review Approved. | SUB   | -            |         | 100-00-000  | -          |                 |
| Medical                 |      |        | 0 04/14           | /2016     | COMP           | Foster Care Review | FC Review Approved. | SUB   | -            |         | -           | 1000       |                 |
| Foster Care Eligibility |      |        | 0 04/02           | /2015     | COMP           | Foster Care Review | FC Review Approved. | SUB   | -            |         |             | 1000       |                 |
| PCA                     |      |        | 0 04/08           | /2014     | COMP           | Foster Care Review | FC Review Approved. | SUB   | -            |         | -           |            |                 |
| ICPC                    |      |        | 0 04/04           | /2013     | COMP           | Foster Care Review | FC Review Approved. | SUB   |              |         | -           | -          |                 |
| Case Management         |      | Sh     | owing 1 to 6 of 6 | entries   |                |                    |                     |       |              |         |             | _          |                 |
|                         |      |        |                   |           |                |                    |                     |       |              |         |             |            | New Using Add   |

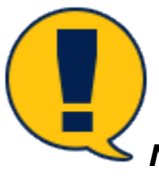

**Note:** Failure to select the radio button of an existing review before selecting the **New Using** button will trigger an error message instructing you to select an existing review first.)

| My Tasks Case Case Summary Person                    | Search<br>Eligibilit       | Reports                     | Resources | st                 | M                   | A Foster of | page<br>Care Review in "COMP" | Status must be selec | ×<br>ted for New |            |                    |
|------------------------------------------------------|----------------------------|-----------------------------|-----------|--------------------|---------------------|-------------|-------------------------------|----------------------|------------------|------------|--------------------|
| Contacts/Summaries<br>Service Authorization<br>Legal | Stage I<br>Case II<br>Show | Name:<br>D:<br>10 V entries |           |                    |                     | Using. Ple  | ase select the appropri       | ate kadio button.    | ОК               |            | # Submitted Events |
| Child Plans                                          | _                          | Date Entered                | Status    | Туре               | Description         | Stage 🕇     | Stage Name                    | Case ID              | Person           | Entered By | Event ID           |
| Placement                                            | 0                          | 04/03/2018                  | COMP      | Foster Care Review | FC Review Approved. | SUB         |                               |                      | -                | -          |                    |
| History                                              | 0                          | 04/03/2017                  | COMP      | Foster Care Review | FC Review Approved. | SUB         |                               |                      |                  | -          | -                  |
| Medical                                              | 0                          | 04/14/2016                  | COMP      | Foster Care Review | FC Review Approved. | SUB         |                               |                      | -                |            |                    |
| Foster Care Eligibility                              | 0                          | 04/02/2015                  | COMP      | Foster Care Review | FC Review Approved. | SUB         | -                             |                      | 10000            | 1000       |                    |
| PCA                                                  | 0                          | 04/08/2014                  | COMP      | Foster Care Review | FC Review Approved. | SUB         | -                             |                      |                  | 1000       |                    |
| ICPC                                                 | 0                          | 04/04/2013                  | COMP      | Foster Care Review | FC Review Approved. | SUB         | 10000                         |                      | -                | 1000       |                    |
| Case Management                                      | Showin                     | ng 1 to 6 of 6 entries      |           |                    |                     |             |                               |                      |                  | (          | New Using Add      |

# About Foster Care Reviews Created with "New Using" Button

In a new **Foster Care Review**, the following fields will be prefilled and are view-only:

- Child Information
- Worker Information Current Primary Worker on the Sub-Stage
- Placement Current placement only

The following fields will also prefill but can be edited:

- Close Foster Care Review
- Income for Child
- Resources for Child
- Child's Citizenship/Alien Status
- Method of Verification
- Judicial Determinations
- Extended Foster Care\*

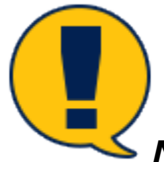

**Note: Extended Foster Care** questions will prefill and can be edited <u>ONLY</u> if child is 18 at the time the new review is created.

### **Income and Resources – Editing the Effective Dates**

In the **Income and Resources** section on an individual's **Person Detail** page, authorized CVS staff and FC Eligibility Specialists have the ability to enter dates in both the **Effective From** field, and in the **Effective To** field. These updates will display on the new review.

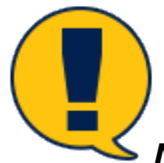

**Note:** You will receive an error message if:

- a) You attempt to enter an income/resource entry of the same type of the current entry, where the current entry **Effective To** date is blank, or
- *b)* You attempt to enter an income/resource entry of the same type of the current entry, where the new entry **Effective From** date is earlier than the current entry **Effective To** date.

*The error message reads: "An Income/Resource of the same type with an overlapping period exists."* 

# **Process for Completing and Submitting a Foster Care Review Remains Unchanged**

Update and edit other modifiable prefilled sections on the review as necessary.

- Close Foster Care Review
- Income for Child
- Resources for Child
- Child's Citizenship/Alien Status
- Method of Verification
- Judicial Determinations
- Extended Foster Care\*

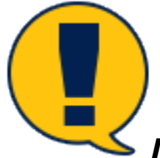

• **Note: Extended Foster Care** questions will prefill and can be edited <u>ONLY</u> if child 18 at the time the new review is created.

| Hebry                  | Close Foster Care Review                                                              |                                                         |                                              |                                           |                            |                                              |             |                 |                    |       |   |
|------------------------|---------------------------------------------------------------------------------------|---------------------------------------------------------|----------------------------------------------|-------------------------------------------|----------------------------|----------------------------------------------|-------------|-----------------|--------------------|-------|---|
|                        | Featur Cara Review is no longer appropriate for this child                            |                                                         |                                              |                                           |                            |                                              |             |                 |                    |       |   |
| Nedeal                 | 2 Commander                                                                           |                                                         |                                              |                                           |                            |                                              |             |                 |                    |       |   |
| Fouter Gans Digitality |                                                                                       |                                                         |                                              |                                           |                            |                                              |             |                 |                    |       |   |
| PCA                    | Child Information                                                                     |                                                         |                                              |                                           |                            |                                              |             |                 |                    |       |   |
| iono -                 | Child's Remain                                                                        |                                                         |                                              |                                           | Date of Birth              |                                              | ,           | 15/20/2008      |                    |       |   |
| Case Management        | Social Security Humber:                                                               |                                                         |                                              |                                           | Meliosid Humber            |                                              |             | 433383238       |                    |       |   |
|                        | Perme Di                                                                              |                                                         |                                              |                                           | BEL/                       |                                              |             | Epecialized     |                    |       |   |
|                        | Faster Care Refe:                                                                     |                                                         |                                              |                                           |                            |                                              |             |                 |                    |       |   |
|                        | Worker Information                                                                    |                                                         |                                              |                                           |                            |                                              |             |                 |                    |       |   |
|                        | Worker's Herror                                                                       |                                                         |                                              |                                           | Phone                      |                                              | 0           | (806) 889-71 03 |                    |       |   |
|                        |                                                                                       |                                                         |                                              |                                           |                            |                                              |             |                 |                    |       |   |
|                        | Income for Child                                                                      |                                                         |                                              |                                           |                            |                                              |             |                 |                    |       |   |
|                        | Rann                                                                                  | Tage                                                    | Amount                                       | Source                                    | Ho income                  | Samed/User                                   | -           |                 | Countable/Scorregt |       |   |
|                        | Braveau, Dalveta                                                                      |                                                         | \$2.00                                       |                                           |                            | <ul> <li>Earned</li> <li>Unserned</li> </ul> |             |                 | Countable          |       |   |
|                        |                                                                                       |                                                         |                                              |                                           |                            |                                              |             |                 | 0 11.1             |       | _ |
|                        | Resources for Child                                                                   |                                                         |                                              |                                           |                            |                                              |             |                 |                    |       |   |
|                        | Ones the shill have more than \$2,000 equity in property or accountly resources       | *                                                       |                                              |                                           |                            | o <b></b>                                    | 0 ==        |                 |                    |       |   |
|                        | Does the shift have a Personal Savings account outside of 1957                        |                                                         |                                              |                                           |                            | 0                                            | o 🕳         |                 |                    |       |   |
|                        | -                                                                                     | Type                                                    | Amount                                       | Income                                    | Validation Method          |                                              | transmitter |                 | Countable Townpt   |       |   |
|                        | Brannen, Delotte                                                                      |                                                         | \$1.01                                       |                                           |                            |                                              | Yes         |                 | O Countable        |       |   |
|                        |                                                                                       |                                                         |                                              |                                           |                            |                                              |             |                 | () Exercit         |       |   |
|                        | Child's Citizenship/Alien Status                                                      |                                                         |                                              |                                           |                            |                                              |             |                 |                    |       |   |
|                        | Current Chineselig/Alies Status:                                                      |                                                         |                                              |                                           | US Chipen                  |                                              |             | best            |                    |       |   |
|                        | Chicaecohig/Alian Status from most recent Application:                                |                                                         |                                              |                                           | US Citizen                 |                                              |             | _               |                    |       |   |
|                        | Salari Oran                                                                           |                                                         |                                              |                                           |                            |                                              |             |                 |                    |       |   |
|                        | O Child's status has anticharged sizes the rest reserving plaster.                    |                                                         |                                              |                                           |                            |                                              |             |                 |                    |       |   |
|                        | Child's status has charged since the most recent Application and method of            | verification shecked below.                             |                                              |                                           |                            |                                              |             |                 |                    |       |   |
|                        | O Restantive Conclusion used to determine US Officerably at the Initial Applica       | tion and no documentation was obtained to verify US o   | olizenship status; Status has been changed t | o Undetermined Status on DVS/FA Home page |                            |                                              |             |                 |                    |       |   |
|                        | O Svaluative Conclusion used to determine US Ditizerable at the Initial Applice       | tion and status was confirmed; method of verification o | checked below                                |                                           |                            |                                              |             |                 |                    |       |   |
|                        |                                                                                       |                                                         |                                              |                                           |                            |                                              |             |                 |                    |       |   |
|                        | Method of Verification                                                                |                                                         |                                              |                                           |                            |                                              |             |                 |                    |       |   |
|                        |                                                                                       |                                                         |                                              |                                           |                            |                                              |             |                 |                    |       |   |
|                        | Extended Foster Care                                                                  |                                                         |                                              |                                           |                            |                                              |             |                 |                    |       |   |
|                        | The shill is correctly 18 years and 2 months old.                                     |                                                         |                                              |                                           | 1 Voluntary Foular Cars Ag | warrant Signal Data:                         |             |                 | m                  |       |   |
|                        | For Determination of Determinal Parater Care Assistance, planar success the follow    | ring. The shild in                                      |                                              |                                           |                            |                                              |             |                 |                    |       |   |
|                        | ± 1. Sequency attenting high solved or secolar in a groupon basing towards a          | high miland dighara ar high milant aguirabanay sartif   |                                              |                                           |                            |                                              |             |                 | 0 <b>ve</b>        | O 800 |   |
|                        | 1.3. Hegeledy attending an institution of higher education or a postaecondary v       | contional or tachnical program.                         |                                              |                                           |                            |                                              |             |                 | 0 <b></b>          | 0 m   |   |
|                        | ± 3. Participating in a program or activity that provotes, or renorms harviers to,    | angleynant.                                             |                                              |                                           |                            |                                              |             |                 | 0 <b>Tes</b>       | O 840 |   |
|                        | 1.4. tingloyed for at least 80 hours a month.                                         |                                                         |                                              |                                           |                            |                                              |             |                 | 0 <b>v</b>         | 0 m   |   |
|                        | $\pm$ 8. Incapable of performing the activities described by 1 - 6 above due to a doc | amantad madical condition.                              |                                              |                                           |                            |                                              |             |                 | 0 <b></b>          | 0 mu  |   |
|                        | 1 C. Accepted for administra to a college or a vocational program upon graduation     | ng fram high anhaol.                                    |                                              |                                           |                            |                                              |             |                 | 0 <b>v</b>         | 0 ma  |   |
|                        | ± Planned Data of Grity into College or Vocation Program:                             |                                                         |                                              |                                           |                            |                                              |             |                 |                    |       |   |
|                        |                                                                                       |                                                         |                                              |                                           |                            |                                              |             |                 |                    |       |   |
|                        |                                                                                       |                                                         |                                              |                                           |                            |                                              |             |                 |                    |       |   |

**Note:** The completion and submission processes for the **Foster Care Review** remain unchanged where the new review must be submitted to the FC Eligibility Specialist to finalize the review.

# For FC Eligibility Specialists Only – Task Generated by Change in Placement Type

Whereas legacy IMPACT would **not** trigger a **To-Do Task** (*Eligibility Action due to change in placement type*) for the FC Eligibility Specialists if the child did not have active eligibility when there was a change in placement type, *that has changed in IMPACT 2.0.* 

IMPACT 2.0 will now generate a **To-Do Task** (*Eligibility Action due to change in placement type*) for the FC Eligibility Specialists when there is a placement change between **Non-FPS Paid** placement types, and one of the placements has a **Living Arrangement** listed below.

- City County Jail/TDC
- Other Juv. Det.
- TYC Halfway House
- TYC Institution

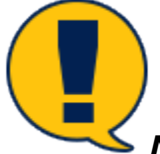

**Note:** This applies even when there is no active eligibility.

Stages Impacted: SUB

## What Triggers the Eligibility Action Task on Staff-To-Do?

FC Eligibility Specialists need to follow these steps to view the **Staff To-Do** task, and recognize what triggers the task. The new functionality creates a to-do when the placement changes from a Non-FPS Paid placement with a "City County Jail/TDC", "Other Juv. Det.", "TYC Halfway House", or "TYC Institution" living arrangement type to another Non-FPS Paid placement with a living arrangement that is not one of these types and vice-versa.

From your **Assigned Workload** in the **My Tasks** tab, select the **Staff-To-Do List** on the secondary menu.

| My Tasks Case S  | Search Reports    | Resources |       |                       |        |         |      |            |            |        |      |          |                                |                              |
|------------------|-------------------|-----------|-------|-----------------------|--------|---------|------|------------|------------|--------|------|----------|--------------------------------|------------------------------|
|                  | Workload          |           |       |                       |        |         |      |            |            |        |      |          |                                |                              |
| Staff To-Do List | Assigned W        | orkload   |       |                       |        |         |      |            |            |        |      |          |                                |                              |
|                  | User Name :       | -         |       |                       |        |         |      |            |            |        |      |          | ٨                              | # new stage<br>Vorker Safety |
|                  |                   |           |       |                       |        |         |      |            |            |        |      |          | <ul> <li>Eligible I</li> </ul> | or Screening                 |
|                  | Show 10 v entries |           |       |                       |        |         |      |            |            |        |      |          |                                | Ŧ                            |
|                  | SS !              | WS Hr P/S | M-Ref | Stage Name 🕆          | County | Stage 🕇 | Туре | Opened     | Assigned   | Region | Unit | Stage ID | Case ID 🕆                      | PGM                          |
|                  |                   | s         |       | and the second second | -      | SUB     | REG  | 04/25/2012 | 07/11/2018 | 01     | C4   |          | -                              | CPS                          |

Select the hyperlink for the task, which will redirect you to the **Eligibility Summary** page.

| My Tasks Case    | Search Reports Resources                                                                                                    |           |
|------------------|----------------------------------------------------------------------------------------------------|-----------|
|                  |                                                                                                    |           |
| Workload         | Staff To-Do List                                                                                                    |           |
| Staff To-Do List | Search Criteria                                                                                                    |           |
| Unit Summary     | From: 11/06/2018 📅 To:                                                                                                    |           |
| Unit Maintenance |                                                                                                    | Search    |
|                  | Show 10 v entries                                                                                                    |           |
|                  |                                                                                                    |           |
|                  | Type Date Stage Name Created By Description                                                                                    |           |
|                  | Task         11/06/2018         SYSTEM         Eligibility action needed due to change in placement type effective 10/01/2018. |           |
|                  | Task     11/06/2018     SYSTEM     Eligibility action needed due to change in placement type effective 10/01/2018.             |           |
|                  | Showing 1 to 2 of 2 entries                                                                                                    |           |
|                  | Select All Delete                                                                                                    | New Using |
|                  | Reports                                                                                                    |           |
|                  | Reports:                                                                                                    |           |
|                  |                                                                                                    |           |